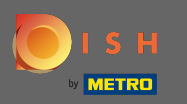

"

Le processus d'intégration commence par l'acceptation des termes et conditions ainsi que de la politique de confidentialité. Pour cela, cliquez sur la coche et continuez en cliquant sur continuer .

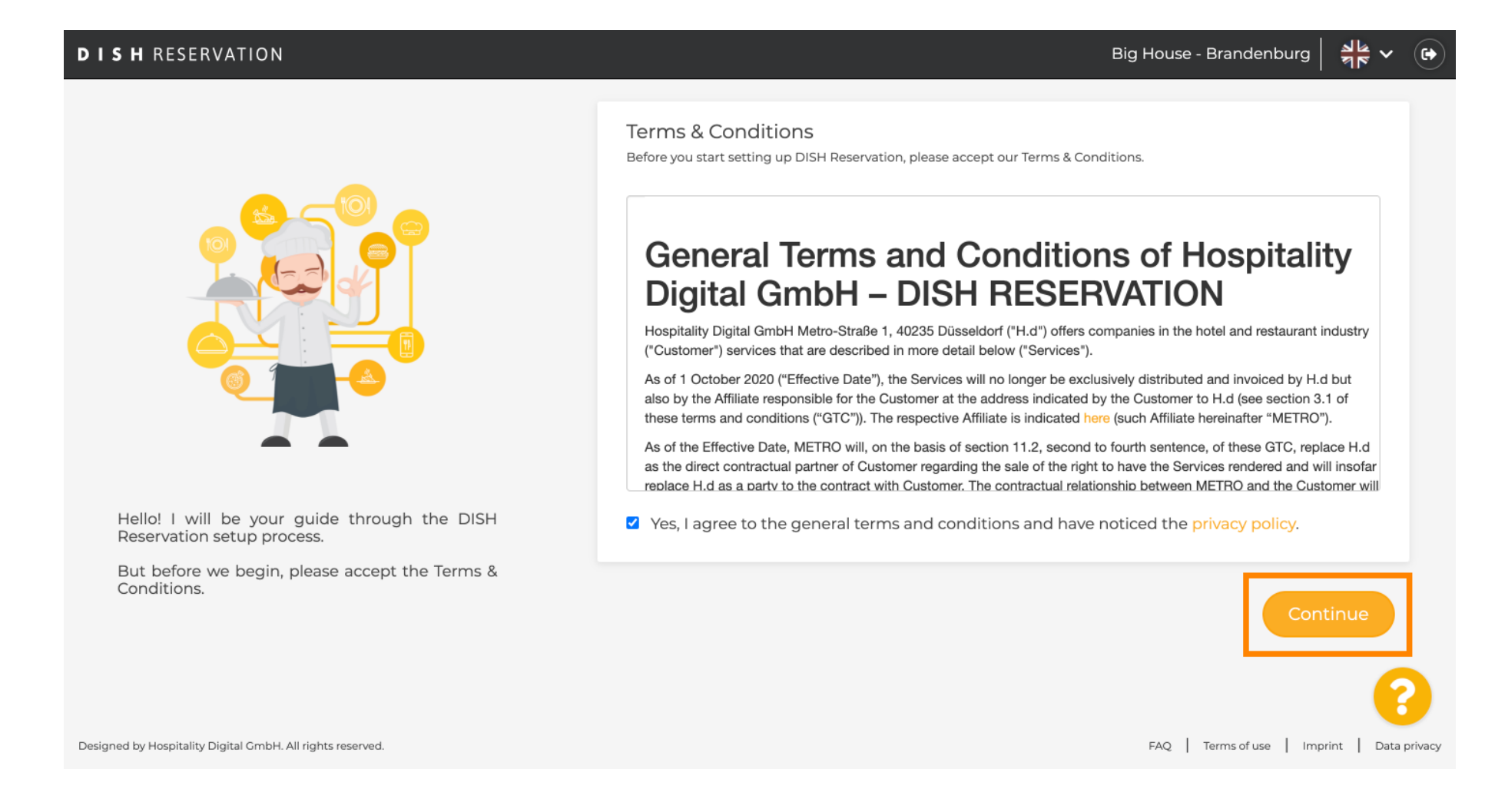

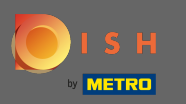

• Définissez les heures de travail dans la première étape de la configuration. Cliquez sur ajouter et remplissez les informations requises.

| DISH RESERVATION                                                                                             |                |                   |               | Big    | House - Branden    | burg 취통 ~ 🕞            |
|----------------------------------------------------------------------------------------------------|----------------|-------------------|---------------|--------|--------------------|------------------------|
|                                                                                                    | 1<br>Hours     | Capacity          | Group<br>size | Offers | Contact            | Integration            |
|                                                                                                    | Would you like | to add more days? |               |        |                    | Add                    |
| First things first! Tell us when you would like to accept reservations.                                      |                |                   |               |        |                    |                        |
| Reservation hours can be the same as your opening hours, but they can also start later and / or end earlier. |                |                   |               |        |                    | 2                      |
| Designed by Hospitality Digital GmbH. All rights reserved.                                                   |                |                   |               |        | FAQ   Terms of use | Imprint   Data privacy |

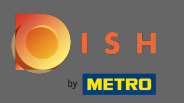

# Une fois que vous avez terminé, cliquez sur continuer .

| DISH RESERVATION                                                                                             |                                       |                    |               | Big         | g House - Branden  | iburg 실물 ~ (         |      |
|----------------------------------------------------------------------------------------------------|---------------------------------------|--------------------|---------------|-------------|--------------------|----------------------|------|
|                                                                                                    | Hours                                 | Capacity           | Group<br>size | Offers      | Contact            | Integration          |      |
|                                                                                                    | Day(s)<br>Mon, Tue, Wed, <sup>-</sup> | Thu, Fri, Sat, Sun | •             | <b>Time</b> | n - 11 : 00 p      | m (+ 💼               |      |
|                                                                                                    | Would you like                        | to add more days?  |               |             |                    | Add                  |      |
| First things first! Tell us when you would like to accept reservations.                                      |                                       |                    |               |             |                    | Continue             |      |
| Reservation hours can be the same as your opening hours, but they can also start later and / or end earlier. |                                       |                    |               |             |                    |                      |      |
| Designed by Hospitality Digital GmbH. All rights reserved.                                                   |                                       |                    |               |             | FAQ   Terms of use | Imprint   Data privi | Vacy |

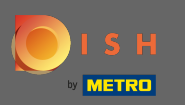

Indiquez si vous souhaitez utiliser le siège ou onglet le réservations et régler la quantité de disponibles sièges / tables.

| DISH RESERVATION                                                                                                    | Big House - Brandenburg 🛛 🎽 🗸 🕞                                                                                                    |
|----------------------------------------------------------------------------------------------------|----------------------------------------------------------------------------------------------------|
|                                                                                                    | 1       2       3       4       5       6         Hours       Capacity       Group<br>size       Offers       Contact       Integration         Please select whether you would like to use seat or table reservations.       •       Seats       •       Tables |
| You have the option to choose between seat-<br>based and tabled-based setup.                                                                                                    | How many seats are available for reservation in your establishment?<br>Please note that a minimum of 4 seats must be made available.                                                                                                    |
| If you choose to use seats-based setup,<br>reservations will be managed according to the<br>total number of seats available.                                                                  | Continue                                                                                                    |
| If you choose table-based setup, all reservations<br>will be assigned one or more tables<br>automatically. You will have the possibility to<br>modify the automatically assigned tables. Only | ?                                                                                                    |
| Designed by Hospitality Digital GmbH. All rights reserved.                                                                                                    | FAQ   Terms of use   Imprint   Data privacy                                                                                                    |

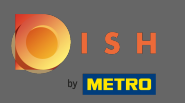

# Passez à l'étape suivante en cliquant sur continuer.

| DISH RESERVATION                                                                                                    | Big House - Brandenburg 🛛 🏄 🗸 🕞                                                                                                    |  |  |  |  |  |  |
|----------------------------------------------------------------------------------------------------|----------------------------------------------------------------------------------------------------|--|--|--|--|--|--|
|                                                                                                    | 1                                                                                                    |  |  |  |  |  |  |
|                                                                                                    | Please select whether you would like to use seat or table reservations.            • Seats             • Tables                      |  |  |  |  |  |  |
|                                                                                                    | How many seats are available for reservation in your establishment?<br>Please note that a minimum of 4 seats must be made available. |  |  |  |  |  |  |
| You have the option to choose between seat-<br>based and tabled-based setup.                                                                                                    | 4                                                                                                    |  |  |  |  |  |  |
| If you choose to use seats-based setup,<br>reservations will be managed according to the<br>total number of seats available.<br>If you choose table-based setup, all reservations<br>will be assigned one or more tables<br>automatically. You will have the possibility to<br>modify the automatically assigned tables. Only | Continue                                                                                                    |  |  |  |  |  |  |
| Designed by Hospitality Digital GmbH. All rights reserved.                                                                                                    | FAQ   Terms of use   Imprint   Data privacy                                                                                          |  |  |  |  |  |  |

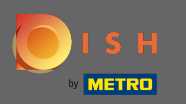

Dans cette étape, la taille du groupe est définie. Entrez d'abord la taille maximale du groupe et enchaînez avec une taille de groupe qui sera automatiquement confirmée. Passez à l'étape suivante en cliquant sur continuer.

| DISH RESERVATION                                                                                                    | Big House - Brandenburg 🏻 🏄 🗸 🕞                                                                                                    |
|----------------------------------------------------------------------------------------------------|----------------------------------------------------------------------------------------------------|
| Group Size settings help optimise the functionality of DISH Reservation. You can decide what group sizes you wish to receive for | 1)6<br>Hours Capacity Group Offers Contact Integration                                                                                               |
|                                                                                                    | What is the maximum group size for reservations via the reservation widget? Please enter a value equal to or greater than 4.                         |
|                                                                                                    | Up to what group size would you like reservations to be automatically confirmed?<br>If you wish to manually confirm all reservations, set this to 0. |
| reservations and can also automatically confirm these reservations.                                                              | Continue                                                                                                    |
| Designed by Hospitality Digital GmbH. All rights reserved.                                                                       | FAQ   Terms of use   Imprint   Data privacy                                                                                                    |

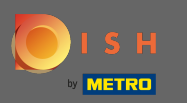

• Vous avez la possibilité d'ajouter des offres à votre outil de réservation. Pour ce faire, cliquez sur ajouter et remplissez les informations requises.

| DISH RESERVATION                                                                                                    |                |                    |               | Biç    | g House - Brandenbur | g 월 · ·          |         |
|----------------------------------------------------------------------------------------------------|----------------|--------------------|---------------|--------|----------------------|------------------|---------|
|                                                                                                    | 1)<br>Hours    | Capacity           | Group<br>size | Offers | 5)<br>Contact        | 6<br>Integration |         |
|                                                                                                    | Would you like | to add another off | er?           |        | (                    | Add              |         |
| Attract more guests to your establishment with<br>promotions and offers. Your offers will be<br>displayed next to the reservation time in the<br>widget and will be included in the confirmation<br>message to your guests. They will also be stored<br>in reservation information in your overview page. |                |                    |               |        | C                    | ontinue          |         |
| Designed by Hospitality Digital GmbH. All rights reserved.                                                                                                    |                |                    |               |        | FAQ   Terms of use   | Imprint   Data   | privacy |

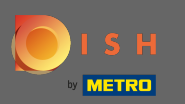

#### Continuez en cliquant sur continuer.

### **DISH** RESERVATION

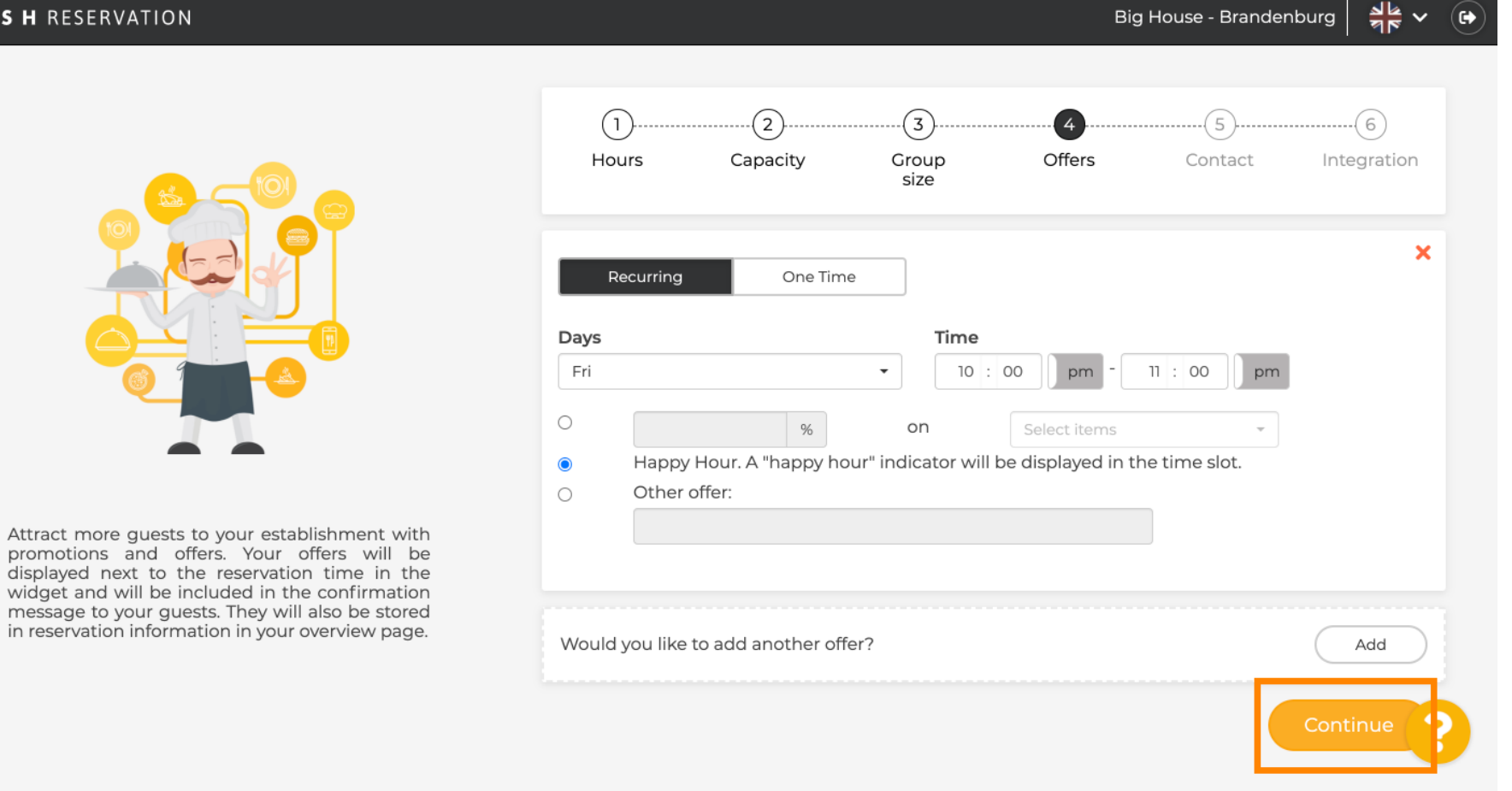

Big House - Brandenburg

6

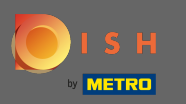

Dites maintenant au client comment il peut vous contacter et comment nous sommes censés vous informer des réservations.

| DISH RESERVATION                                                                                                    |                                                          |                                                                 |                                                              | Biç               | g House - Brande  | enburg 🔤 💏 🗸 🕞 |
|----------------------------------------------------------------------------------------------------|----------------------------------------------------------|-----------------------------------------------------------------|--------------------------------------------------------------|-------------------|-------------------|----------------|
|                                                                                                    | 1)<br>Hours                                              | Capacity                                                        | Group<br>size                                                | Offers            | Contact           | Integration    |
|                                                                                                    | <b>Tell us how you</b><br>This information<br>Email      | Ir guests can contac<br>n is shared with you<br>Enter email add | <b>ct you.</b><br>r guests in the r<br>dress here            | reservation confi | rmation email / . | SMS.           |
|                                                                                                    | Phone*<br>Website                                        | (+49) ▼ En<br>Enter website U                                   | nter phone numbe                                             | er here           |                   |                |
| We send you notifications to update you about<br>reservations. Also, we share your contact<br>information with guests in case they wish to<br>contact you. | <b>Tell us how we</b><br><i>This informatio</i><br>Email | should notify you al                                            | <b>bout reservatic</b><br><i>your guests</i> .<br>dress here | ons.              |                   |                |
|                                                                                                    |                                                          |                                                                 |                                                              |                   |                   | Continue       |

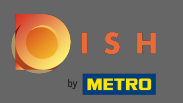

# Si les informations sont complètes, cliquez sur continuer .

| DISH RESERVATION                                                                                         |                     |                   |                     | Big                | House - Brande   | nburg       |  |
|----------------------------------------------------------------------------------------------------|---------------------|-------------------|---------------------|--------------------|------------------|-------------|--|
|                                                                                                    |                     |                   |                     |                    |                  |             |  |
|                                                                                                    | 1)<br>Hours         | Capacity          | Group               | Offers             | Contact          | Integration |  |
|                                                                                                    |                     |                   | size                |                    |                  |             |  |
|                                                                                                    | Tell us how your g  | uests can conta   | ct you.             |                    |                  |             |  |
|                                                                                                    | This information is | shared with you   | ur guests in the re | eservation confirm | nation email / S | MS.         |  |
|                                                                                                    | Lindi               |                   | gitai               |                    |                  |             |  |
|                                                                                                    | Phone*              | (+49) -           | 2345678             |                    |                  |             |  |
|                                                                                                    | Website             | Enter website     | URL here            |                    |                  |             |  |
| We send you notifications to update you about                                                            |                     |                   |                     |                    |                  |             |  |
| reservations. Also, we share your contact<br>information with guests in case they wish to<br>contact you | Tell us how we sho  | ould notify you a | about reservation   | ns.                |                  |             |  |
|                                                                                                    | This information is | not shared with   | n your guests.      |                    |                  |             |  |
|                                                                                                    | Email               | Enter email ad    | dress here          |                    |                  |             |  |
|                                                                                                    |                     |                   |                     |                    |                  | Continue    |  |

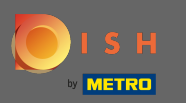

Dans la dernière étape, vous devez décider si vous souhaitez utiliser le widget de réservation et où vous souhaitez l'intégrer.

| DISH RESERVATION                                                                                                    |                                                         |                                                         |                   | Big               | House - Brande                    | nburg              |         |
|----------------------------------------------------------------------------------------------------|---------------------------------------------------------|---------------------------------------------------------|-------------------|-------------------|-----------------------------------|--------------------|---------|
|                                                                                                    | 1)<br>Hours                                             | 2<br>Capacity                                           | Group<br>size     | Offers            | Contact                           | Integration        |         |
|                                                                                                    | Would you like<br>O Activate<br>O Add to o<br>O Not now | e to integrate the r<br>in DISH Website<br>ther website | reservation widge | et into your webs | <b>ite?</b><br>by HOSPITALITY.dig | ital.              |         |
| DISH Reservation is almost ready to use!<br>One last step and you will be good to go. For<br>your guests to make reservations, they should be<br>able to find your reservation widget. The most<br>effective place to display your online reservation<br>tool is your website! Later, you can also add the<br>reservation option to your Facebook page. |                                                         |                                                         |                   |                   |                                   | Continue           |         |
| Designed by Hospitality Digital GmbH. All rights reserved.                                                                                                    |                                                         |                                                         |                   |                   | FAQ   Terms of us                 | e   Imprint   Data | privacy |

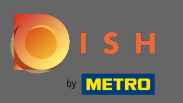

### Après avoir sélectionné, cliquez sur continuer.

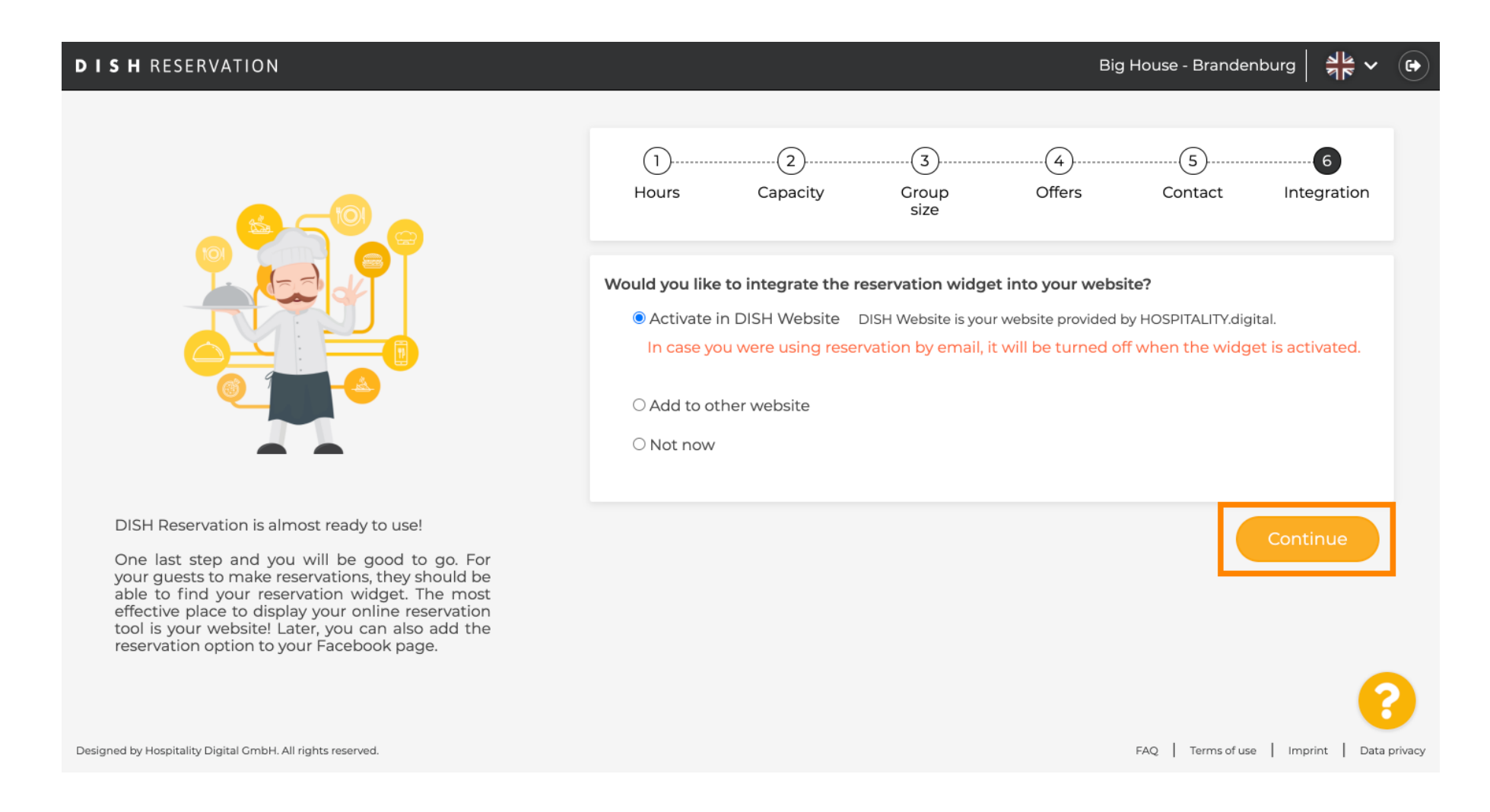

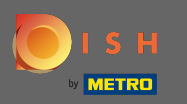

C'est ça. Le processus d'intégration est maintenant terminé. En cliquant sur le tableau de bord, vous serez redirigé vers votre outil de réservation DISH.

| DISH RESERVATION                                           | Big House - Brandenburg 🛛 🎽 🗸 🕞                                                                                                    |
|------------------------------------------------------------|----------------------------------------------------------------------------------------------------|
|                                                            |                                                                                                    |
|                                                            | CONCRATULATIONS!<br>DISH Reservation is now ready to use.<br>Please note that it will be automatically connected to Reserve with Google to bring you more<br>guests. If you wish to disable this feature, you can do so in the Reservation Settings section in<br>your Dashboard. |
|                                                            | Dashboard                                                                                                    |
| Designed by Hospitality Digital GmbH. All rights reserved. | FAQ   Terms of use   Imprint   Data privacy                                                                                                    |